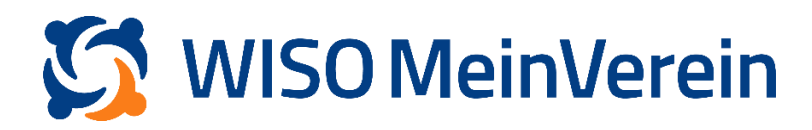

## :buhl

## Jubiläen hinterlegen

## Schritt-für-Schritt-Anleitung

- 1. Navigieren Sie in den Bereich *"Einstellungen"* ➡ *"Jubiläen"*.
- Klicken Sie auf "+ Jubiläum" und tragen Sie "Name" und "Dauer der Mitgliedschaft" ein. Entscheiden sie nun ob die Dauer der Mitgliedschaft an Jahren und/oder Monaten gemessen werden soll.
- 3. Klicken Sie auf "Speichern" am oberen recht Bildschirmrand.

| äen                               |                          |        | Verwerfen | SPEICHERI |
|-----------------------------------|--------------------------|--------|-----------|-----------|
| Jubiläen                          |                          |        |           |           |
| Hier kannst du Jubiläen in deinem | Verein festlegen.        |        |           |           |
| Name                              | Dauer der Mitgliedschaft |        |           |           |
| Goldenes Jubiläum                 | 6                        | Monate | Jahre     | 面         |
| Name<br>Platin Jubiläum           | Dauer der Mitgliedschaft | Monate | Jahre     | 亩         |
|                                   |                          |        |           |           |
| Name                              | Dauer der Mitgliedschaft |        |           |           |
| Silbernes Jubiläum                | 3                        | Monate | Jahre     | ā         |
|                                   |                          |        |           |           |
|                                   | G Jubiläum               |        |           |           |

Im Bereich *"Listen"* ➡ *"Favoriten"* ➡ *"Jubiläumsliste"*.

|                   | ٩                           |   | Jubiläumsliste 20 Q |       |          | .h ••   | . ≜ <sup>+</sup> Anlegen |        | ~        |   |   |
|-------------------|-----------------------------|---|---------------------|-------|----------|---------|--------------------------|--------|----------|---|---|
| Listen            | Jubiläumsliste              | 8 |                     | Nr. ^ | Тур      | Vorname | Nachname                 | Status | Jubiläum | ш |   |
| Eauoriten         | Geburtstagsliste Mitglieder | # |                     | 1     | Mitglied | Luna    | Lovegood                 | Aktiv  | 1 Jahr   |   | ^ |
| Mitglieder &      | Geburtstagsliste Kontakte   | # |                     | 2     | Mitglied | Corinna | Musterfrau               | Aktiv  | 1 Jahr   |   |   |
| Kontakte          |                             |   |                     | 4     | Mitglied | Bilbo   | Beutlin                  | Aktiv  | 1 Jahr   |   |   |
| Abteilungen       |                             |   |                     | 7     | Mitglied |         | Mustermann Betrie        | Aktiv  | 1 Jahr   |   |   |
| Freie Listen      |                             |   |                     | 8     | Mitglied | Maria   | Mustermann               | Aktiv  | 1 Jahr   |   |   |
| Verbandsmeldungen |                             |   |                     | 16    | Mitglied | Minnie  | Mouse                    | Aktiv  | 5 Jahre  |   | 1 |